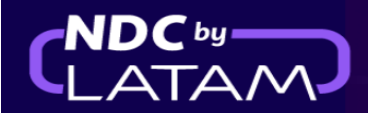

## Paso a paso para acceder/buscar una orden en Portal NDC

1. Después de iniciar sesión, en la página de inicio, haga clic en la opción "Órdenes"

| AIRLINES NDC PORTAL                                                                 | Administrar 🗸 Centro de     | ayuda                        | Estado de vuelo | 🖶 CLP · \$ 🤕 Gss Chile | $\searrow$ |
|-------------------------------------------------------------------------------------|-----------------------------|------------------------------|-----------------|------------------------|------------|
| Prueba Sanity Hero<br>Prueba Hero STG - 29/MAR<br>Saber más                         |                             | Y                            |                 | TAM                    |            |
| Ida y Vuelta 🗸 🛛 Economy 🗸                                                          | 1 pasajero 🗸                |                              |                 |                        |            |
| Ingresa origen Ingresa destino                                                      | Ida Fecha                   | Vuelta Fecha                 | Ingresa account | Buscar                 |            |
|                                                                                     |                             |                              |                 |                        |            |
| ♂ Tu seguridad es nuestr                                                            | a prioridad                 | Flexibilidad de viajes       |                 | >                      |            |
| Visita nuestro Centro de información COVID<br>seguridad, flexibilidad y requisitos. | -19 y conoce las medidas de | Conoce los requisitos de via | aje             | >                      |            |

2. En la parte superior de la página de Órdenes es posible ingresar el "N°
 Órden y el "Apellido del Pasajero" el cual debe ser ingresado exactamente como se hizo en el momento de la compra Haga clic en "Buscar"

| Ór   | dene                            | s                         |                       |                     |                  |                       |                 |                  |                     |                 |        |                                 |           |
|------|---------------------------------|---------------------------|-----------------------|---------------------|------------------|-----------------------|-----------------|------------------|---------------------|-----------------|--------|---------------------------------|-----------|
| - N  | <sup>2</sup> Orden<br>A0451402A | VYA                       |                       | - Apellido<br>SANTO | del pasajero —   |                       |                 |                  | Buscar              |                 |        |                                 |           |
| ځDói | Ingresa<br>orden.               | uno o dos apellic<br>los? | los igual a <b>co</b> | mo fueron c         | argados al cr    | ear la                |                 |                  |                     |                 |        | (+                              | Descargar |
|      | ΙΑΤΑ                            | ID Orden                  | Status<br>orden       | Fecha<br>reserva    | Fecha<br>emisión | Medio de<br>pago      | Country<br>code | Monto            | Origen -<br>Destino | Origen<br>orden | PNR    | Email                           | Acciones  |
| ~    | 75900031                        | LA0450080RNDP             | Fulfilled             | 20-01-23            | 20-01-23         | Tarjeta de<br>Crédito | 🔩 CL            | CLP<br>1.116.285 | SCL - JFK           | NDC UI          | PSMYGH | xpndcagency+gsscl@gmai<br>l.com | :         |
| ~    | 75900031                        | LA0450137YRKM             | Fulfilled             | 20-01-23            | 20-01-23         | Tarjeta de<br>Crédito | 🕹 CL            | CLP 581.844      | SCL -<br>GRU        | NDC UI          | PKTFIJ | xpndcagency+gsscl@gmai<br>l.com | :         |
| ~    | 75900031                        | LA0451402AVYA             | Fulfilled             | 19-01-23            | 19-01-23         | Tarjeta de<br>Crédito | 🕹 CL            | CLP 126.510      | SCL -<br>PMC        | NDC UI          | PSKDAB | xpndcagency+gsscl@gmai<br>l.com | :         |

## 3. Si los datos son correctos, se muestra la página con los detalles de la Reserva/Orden

| AIRLINES NE                         | DC PORTAL Ór                         | denes Administrar ~    | Centro de ayuda       | Estado de vuelo 🏾 🍅 CLP - \$ |
|-------------------------------------|--------------------------------------|------------------------|-----------------------|------------------------------|
| Viaje a<br>N <sup>g</sup> Orden: LA | Puerto Mont<br>0451402avya 1 Pas     | t<br>ajero             |                       | Tarjeta de embarque          |
| (<br>Bee                            | Agregar<br>Equipaje                  | Elegir<br>Asientos     | + Ver<br>más          | Administrar viaje            |
|                                     |                                      |                        |                       | Administrador                |
| <u></u>                             | Ida - jueves, 09 de marzo            | de 2023                |                       | 🚖 Cambio de pasajes 📏        |
|                                     | LA9740<br>17:40<br>Santiago de Chile | Duración<br>1 h 45 min | 19:25<br>Puerto Montt | S Devolución de pasajes      |
|                                     | SCL<br>Detalle                       |                        | PMC                   | Documentos                   |

Información del viaje, detalles del pasajero y ancillaries si los hubiese

| Ida                                                                                                    | - jueves, 09 de marzo de 2023<br>Vuelo de ida (1 de 1) |                              |         |
|----------------------------------------------------------------------------------------------------|--------------------------------------------------------|------------------------------|---------|
| LA9740 Operado por LAT                                                                                         | AM AIRLINES GROUP                                      |                              | 4       |
| 17:40<br>Santiago de Chile<br>SCL                                                                              | Directo<br>1 h 45 min                                  | 19:25<br>Puerto Montt<br>PMC |         |
|                                                                                                    |                                                        |                              |         |
| Carlos Martinez                                                                                                |                                                        |                              |         |
| Carlos Martinez                                                                                                |                                                        |                              |         |
| Carlos Martinez<br>Equipaje incluido<br>(a) 1 bolso o mochila p                                                | equeña                                                 |                              | -       |
| Carlos Martinez<br>Equipaje incluido<br>Carlos o mochila p<br>1 bolso o mochila p<br>1 equipaje de mano        | equeña<br>10 kg                                        |                              | <b></b> |
| Carlos Martinez Equipaje incluido Carlos o mochila p 1 bolso o mochila p 1 equipaje de mano Equipaje adicional | equeña<br>10 kg                                        |                              | <b></b> |

4. Otra opción para realizar la búsqueda es a través del listado presentado en esta página, en este listado es posible visualizar todas las emisiones/reemisiones realizadas con este login.

Al hacer clic en él símbolo ↓ al frente de cada Órden (lado izquierdo) es posible tener los detalles (Ruta/Vuelo/nombre del pasajero, número de TKT)

|   | TAM N                                 | NDC PORTAL    | Órde            | nes Adr          | ministrar 🗸      | Centro de a           | ayuda           |                  |                     |                 | Estado | de vuelo 🛛 👙 CLP • \$       | 0 20) | iss Chile 🗸 |
|---|---------------------------------------|---------------|-----------------|------------------|------------------|-----------------------|-----------------|------------------|---------------------|-----------------|--------|-----------------------------|-------|-------------|
| Ó | rdene                                 | 25            |                 |                  |                  |                       |                 |                  |                     |                 |        |                             |       |             |
| ٦ | N <sup>o</sup> Orden<br>ónde encontra | rlos?         |                 | Apelli           | do del pasaje    | ro                    |                 |                  | Buscar              |                 |        |                             |       |             |
|   |                                       |               |                 |                  |                  |                       |                 |                  |                     |                 |        |                             | 🛨 De  | scargar     |
|   | IATA                                  | ID Orden      | Status<br>orden | Fecha<br>reserva | Fecha<br>emisión | Medio de<br>pago      | Country<br>code | Monto            | Origen -<br>Destino | Origen<br>orden | PNR    | Email                       | A     | Acciones    |
| ~ | 75900031                              | LA0450080RNDP | Fulfilled       | 20-01-23         | 20-01-23         | Tarjeta de<br>Crédito | 🗲 CL            | CLP<br>1.116.285 | SCL - JFK           | NDC UI          | PSMYGH | xpndcagency+gsscl(<br>l.com | @gmai | :           |
| ~ | 75900031                              | LA0450137YRKM | Fulfilled       | 20-01-23         | 20-01-23         | Tarjeta de<br>Crédito | 🖕 CL            | CLP 581.844      | SCL -<br>GRU        | NDC UI          | PKTFIJ | xpndcagency+gsscl(<br>l.com | @gmai | :           |
| ~ | 75900031                              | LA0451402AVYA | Fulfilled       | 19-01-23         | 20-01-23         | Tarjeta de<br>Crédito | 🖕 CL            | CLP 126.510      | SCL -<br>PMC        | NDC UI          | PSKDAB | xpndcagency+gsscl(<br>l.com | @gmai | :           |

- Si no encuentra la Orden en esta página, en la parte inferior puede moverse en otras páginas como ve en el ejemplo:

| 1 - 10 de 76 | <b>« &lt;</b> | $\rightarrow \gg$ |
|--------------|---------------|-------------------|
|--------------|---------------|-------------------|

5. Una vez localizada la orden,haga clic el los tres puntos del apartado "Acciones" y luego en "Detalles" para acceder a la Orden

| Órdenes              |                  |                  |                  |                       |                 |                  |                     |                 |        |                                                    |
|----------------------|------------------|------------------|------------------|-----------------------|-----------------|------------------|---------------------|-----------------|--------|----------------------------------------------------|
| N <sup>º</sup> Orden |                  | Apell            | lido del pasaj   | ero                   |                 |                  | Buscar              |                 |        |                                                    |
| ¿Dónde encontrarlos? |                  |                  |                  |                       |                 |                  |                     |                 |        | L Descargar                                        |
| IATA ID Orden        | Status<br>orden  | Fecha<br>reserva | Fecha<br>emisión | Medio de<br>pago      | Country<br>code | Monto            | Origen -<br>Destino | Origen<br>orden | PNR    | Em Detalle                                         |
| ✓ 75900031 LA045000  | SORNDP Fulfilled | 20-01-23         | 20-01-23         | Tarjeta de<br>Crédito | 🗳 CL            | CLP<br>1.116.285 | SCL - JFK           | NDC UI          | PSMYGH | Cambios y reemisiones<br>xpr<br>L.cc<br>Devolución |
| ✓ 75900031 LA045013  | 7YRKM Fulfilled  | 20-01-23         | 20-01-23         | Tarjeta de<br>Crédito | 🖕 CL            | CLP 581.844      | SCL -<br>GRU        | NDC UI          | PKTFIJ | xpr<br>L.cc Void                                   |
| ✓ 75900031 LA045144  | 2AVYA Fulfilled  | 19-01-23         | 20-01-23         | Tarjeta de<br>Crédito | 🗳 CL            | CLP 126.510      | SCL -<br>PMC        | NDC UI          | PSKDAB | xpndcagency+gsscl@gmai<br>L.com                    |

## 6. Se mostrarán los detalles de esta orden.

| AIRLINES    |                                 | Órdenes                               | Administrar       | ~ | Centro de ayu                | da |  |
|-------------|---------------------------------|---------------------------------------|-------------------|---|------------------------------|----|--|
| D           | etalle del via                  | je                                    |                   |   |                              |    |  |
|             | Ida - ju                        | eves, 09 de mai<br>Vuelo de ida (1 de | rzo de 2023<br>1) |   |                              |    |  |
| \$          | LA9740 Operado por LATAM /      | AIRLINES GROUP                        |                   |   |                              |    |  |
| 1<br>s<br>s | .7:40<br>antiago de Chile<br>CL | Directo<br>1 h 45 mir                 | n                 | Ρ | 19:25<br>Puerto Montt<br>PMC |    |  |
|             |                                 |                                       |                   |   |                              |    |  |
| _           | CM                              |                                       |                   |   |                              |    |  |
| C           | Carlos Martinez                 |                                       |                   |   |                              |    |  |
| E           | quipaje incluido                |                                       |                   |   |                              |    |  |
|             | 1 bolso o mochila peque         | ña                                    |                   |   |                              |    |  |
|             | 1 equipaje de mano 10 k         | g                                     |                   |   |                              |    |  |

## ¡Proceso de acceso a una Orden completado!

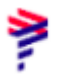